## **Assigning to Individual Patient**

## How to assign yourself to individual patient/patients:

- 1. In RN column Highlight patient row
- 2. Select Assign Provider icon from tool bar
- 3. Provider initials and a provider colour (if selected) will propulate to RN column in the pt's row

## Unassign self at end of Shift:

- 1. In RN column Highlight patient row
- 2. Select Unassign Provider icon form tool bar
- **3.** Provider initials and provider colour is removed from RN column.